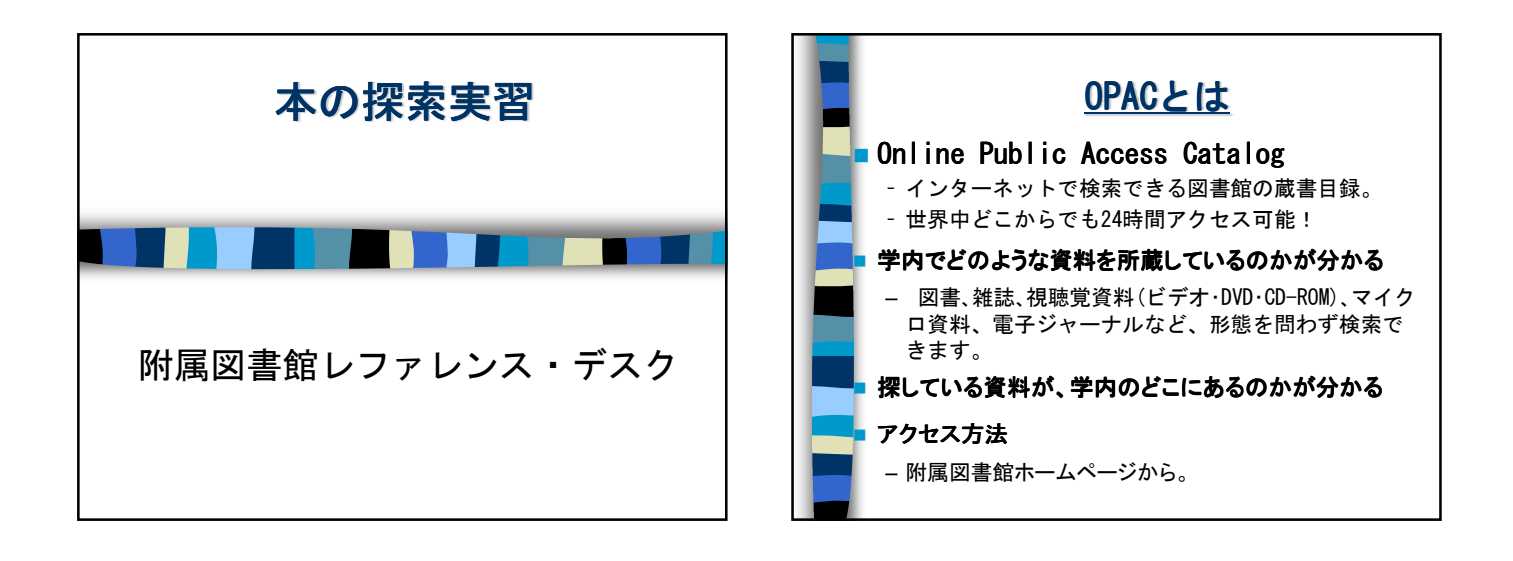

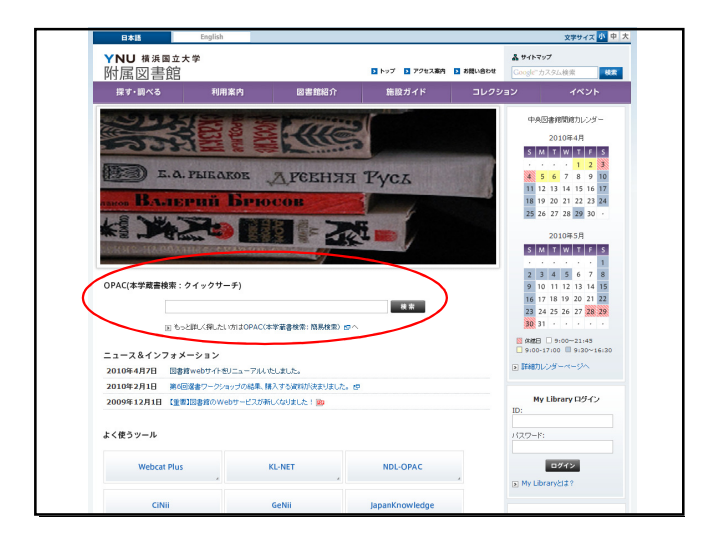

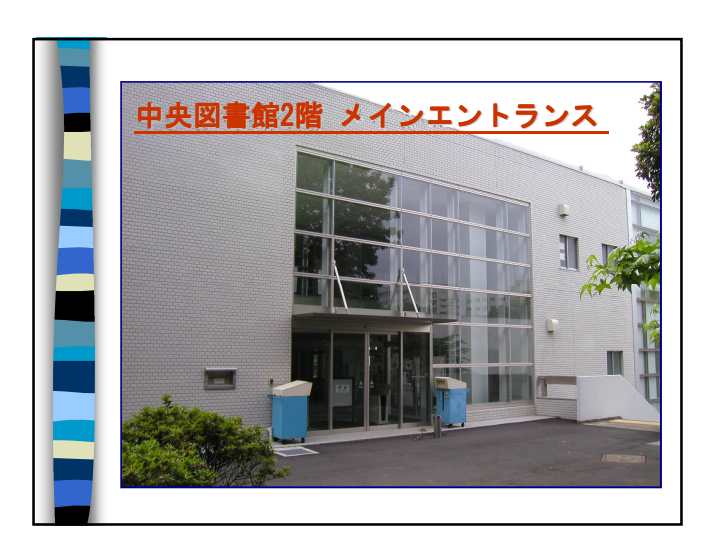

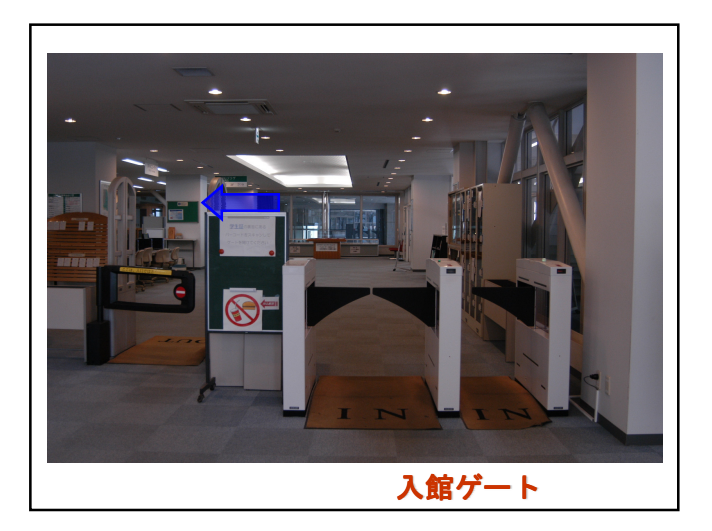

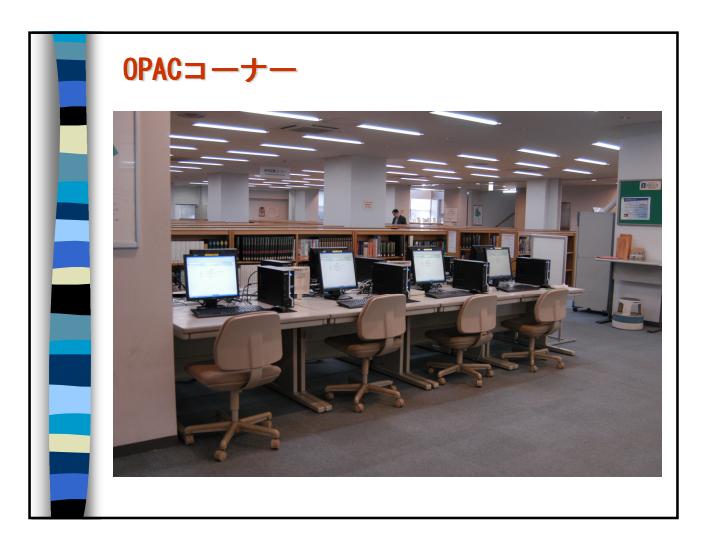

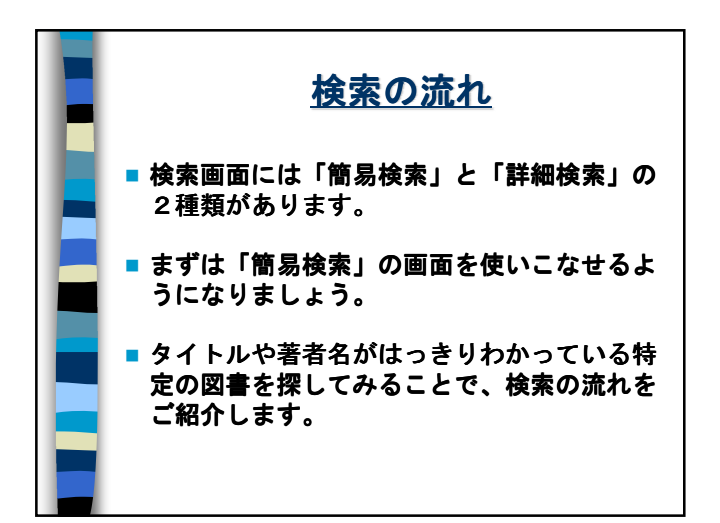

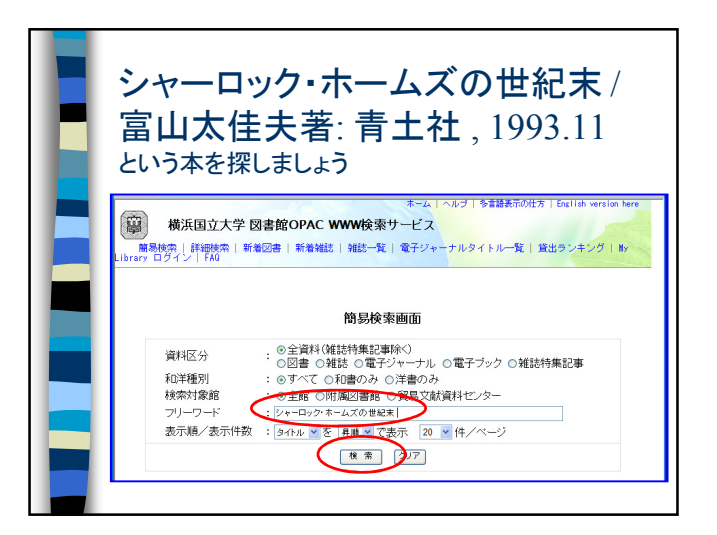

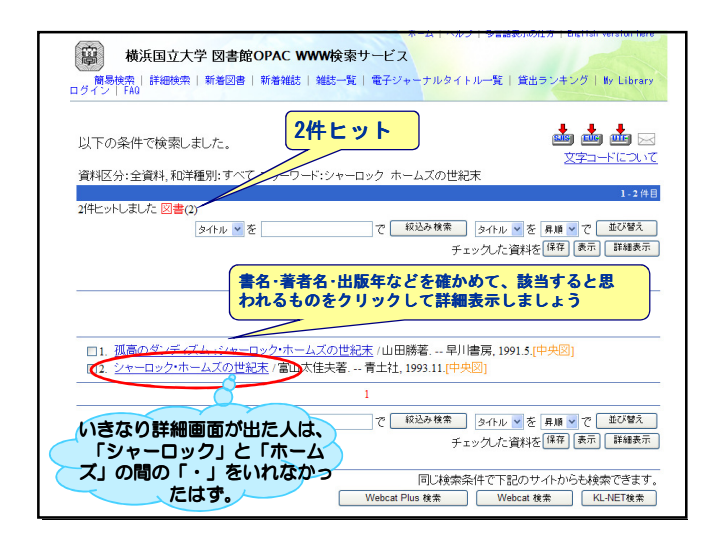

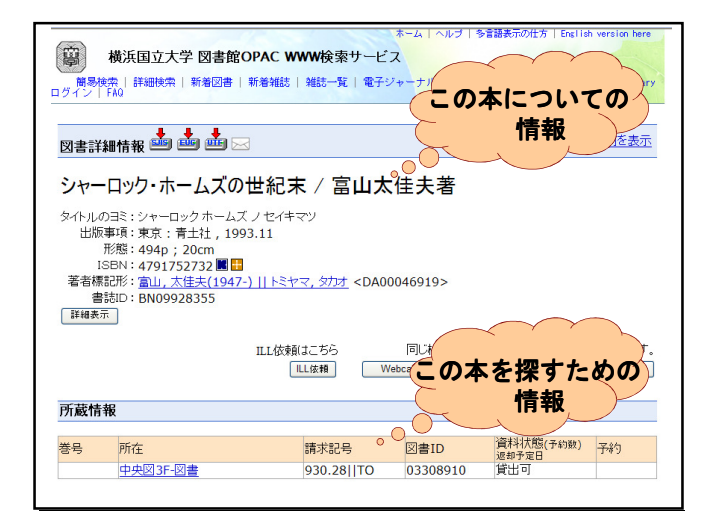

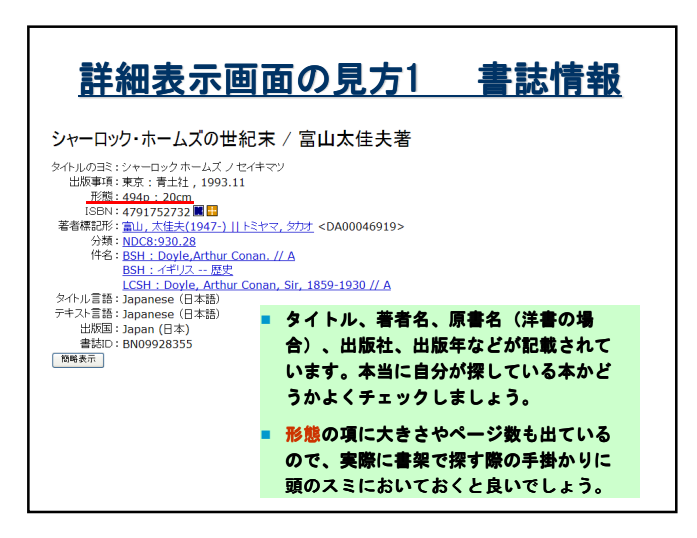

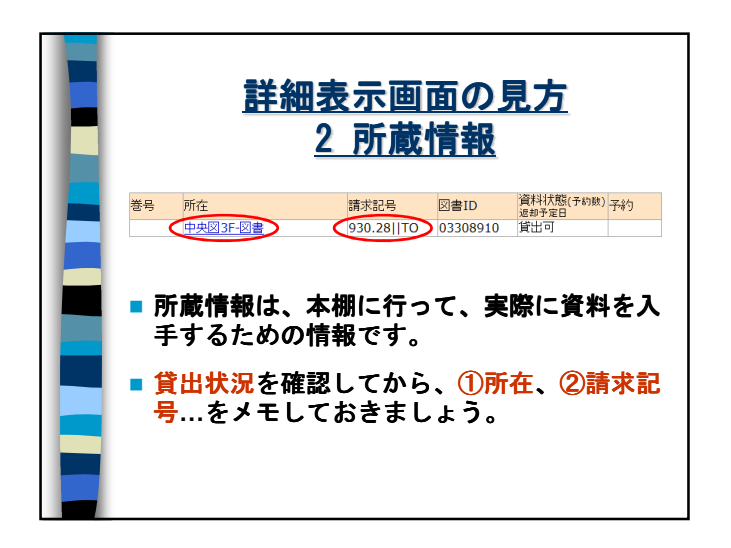

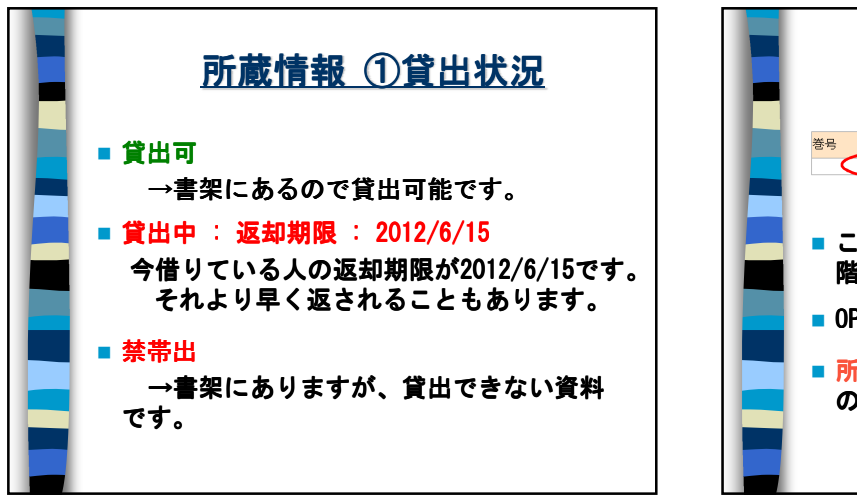

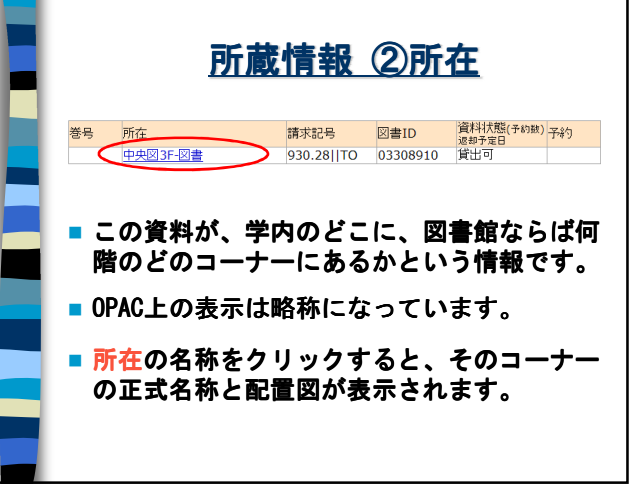

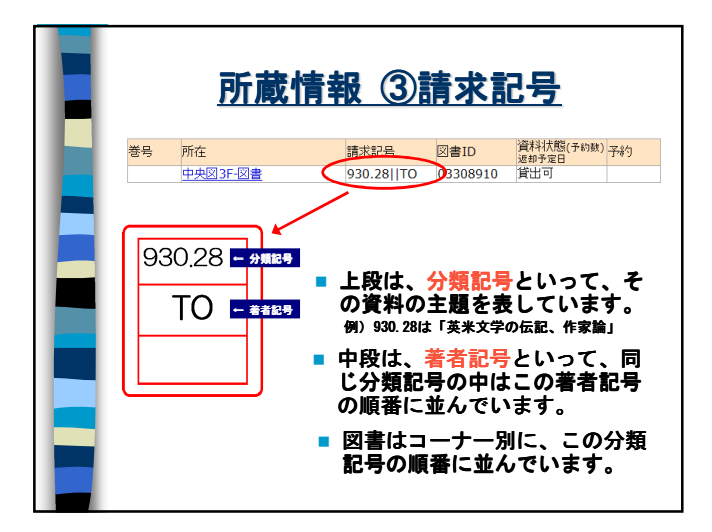

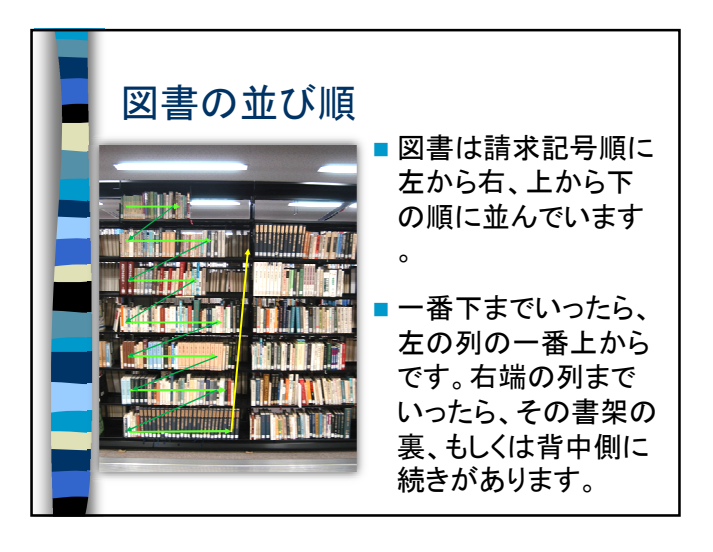

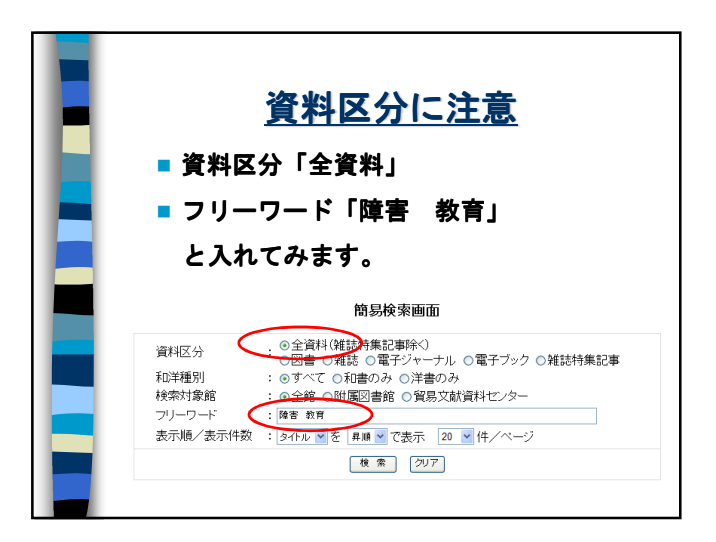

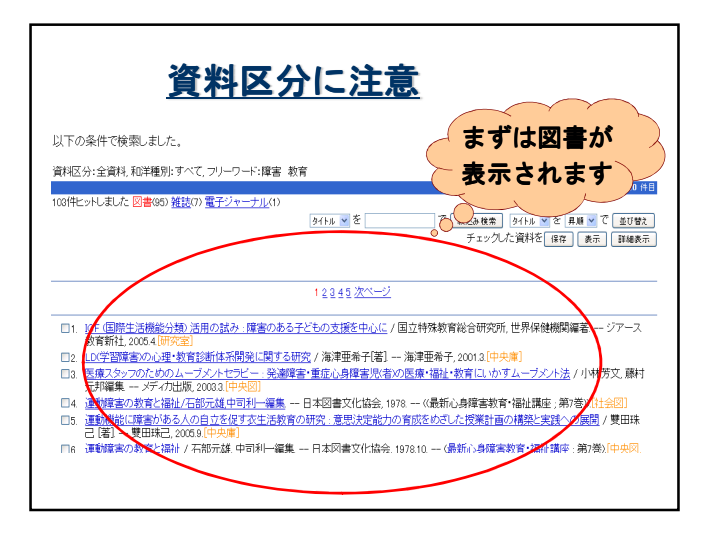

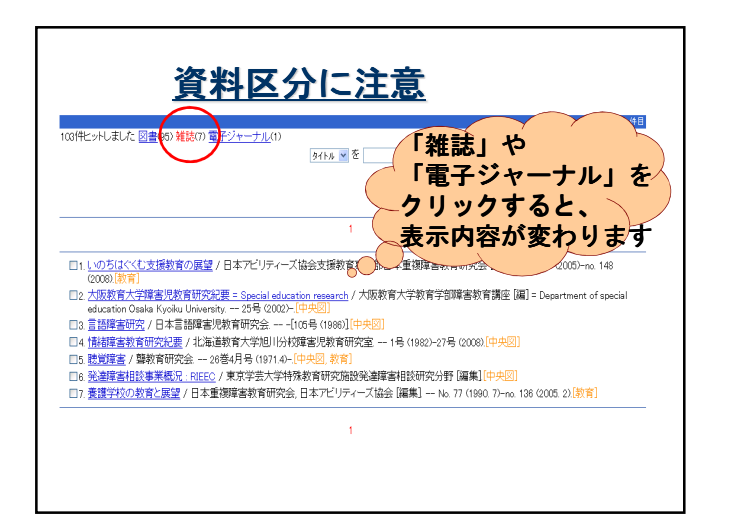

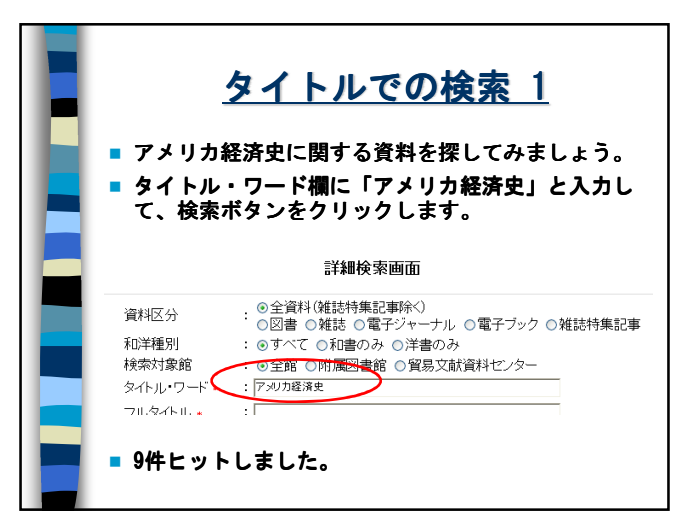

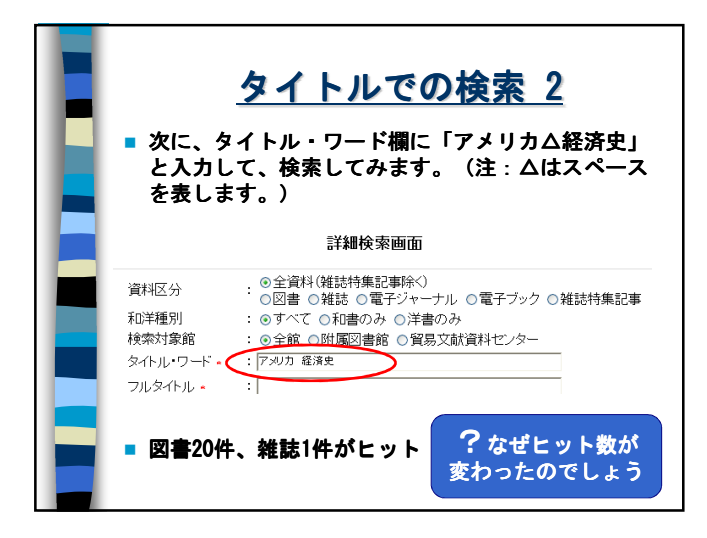

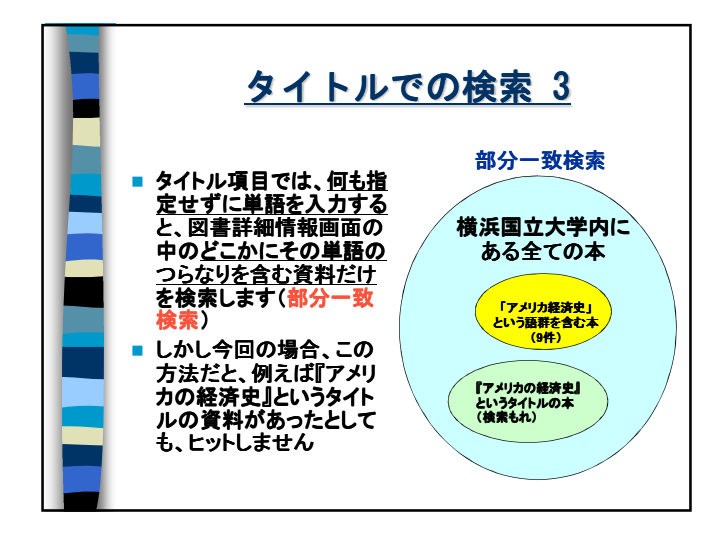

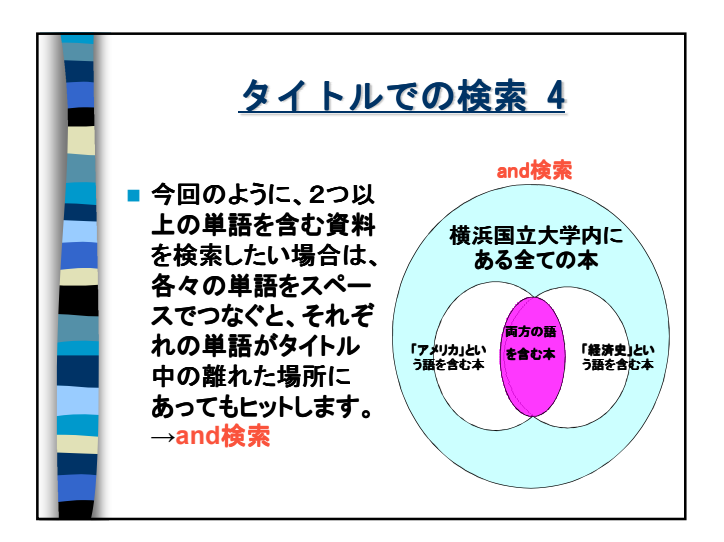

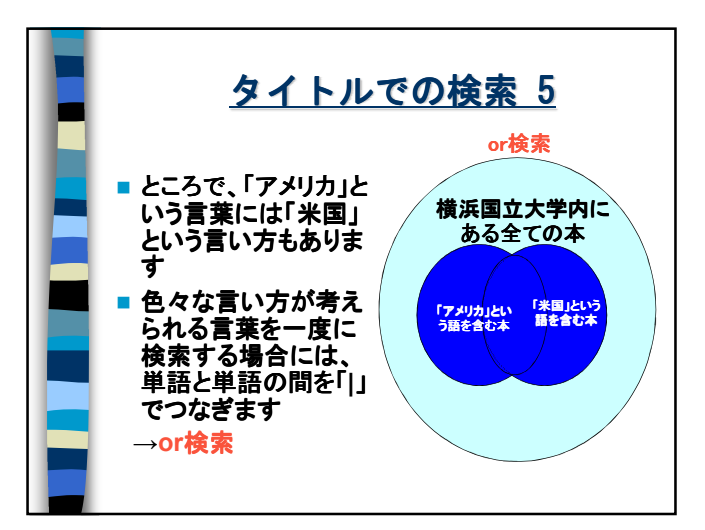

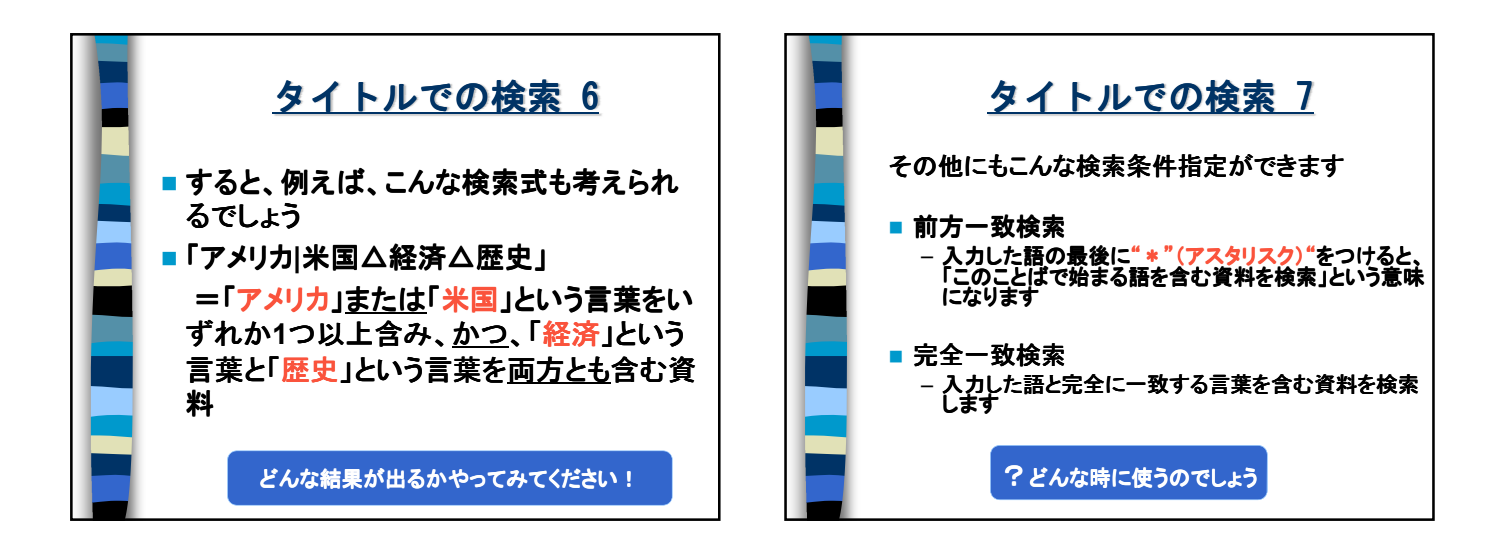

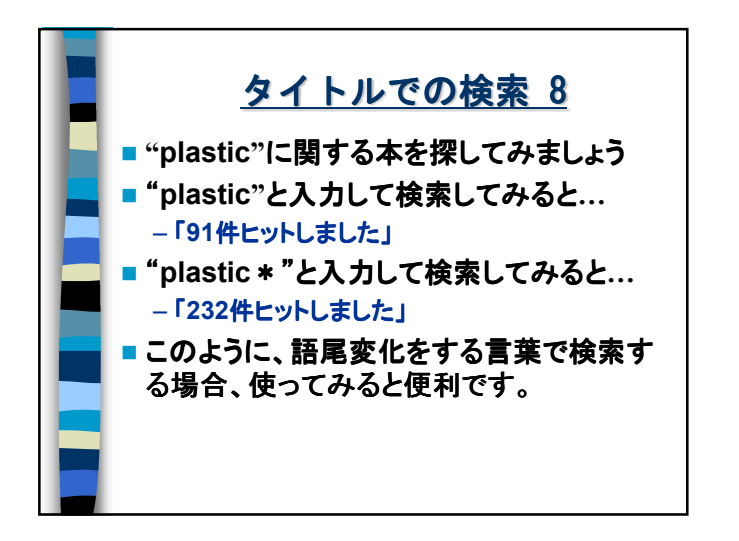

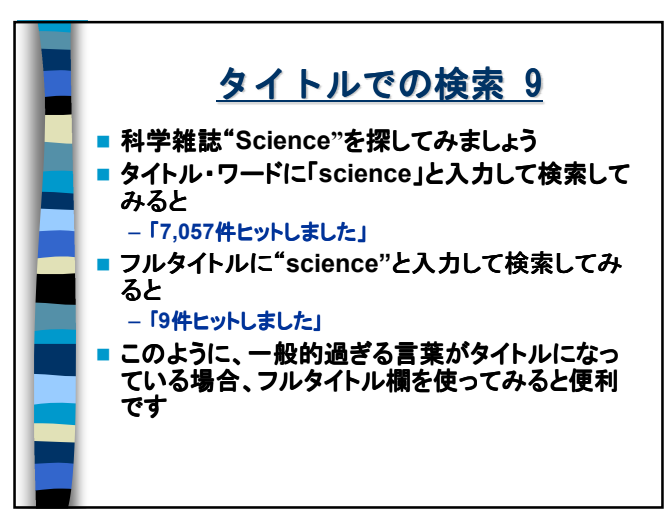

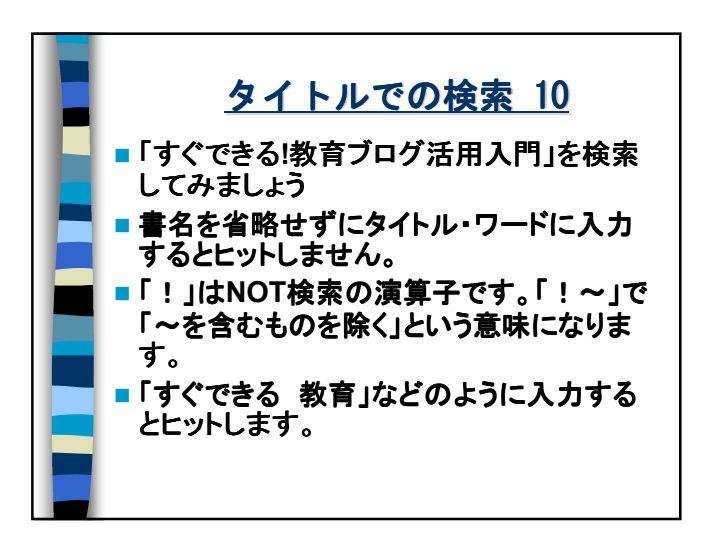

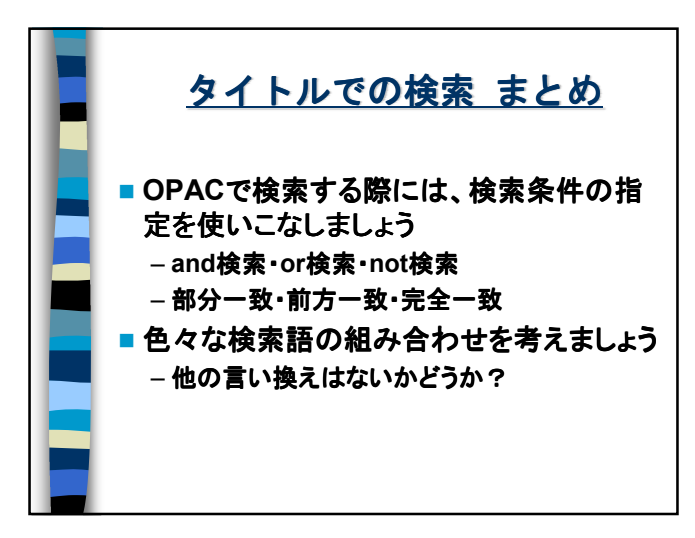

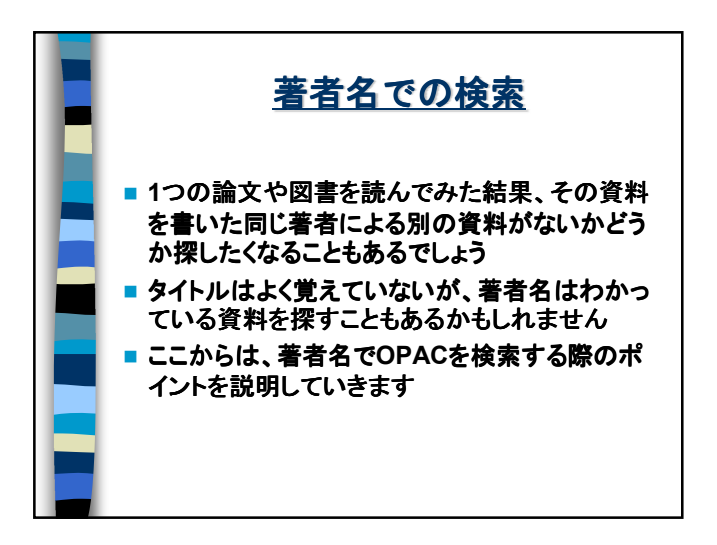

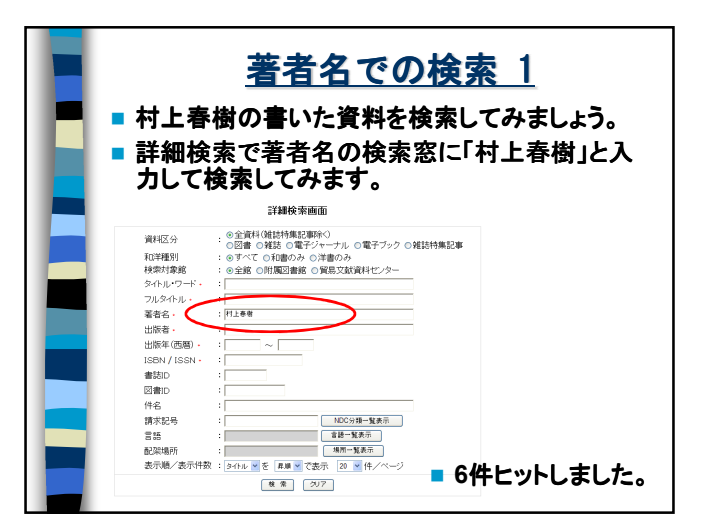

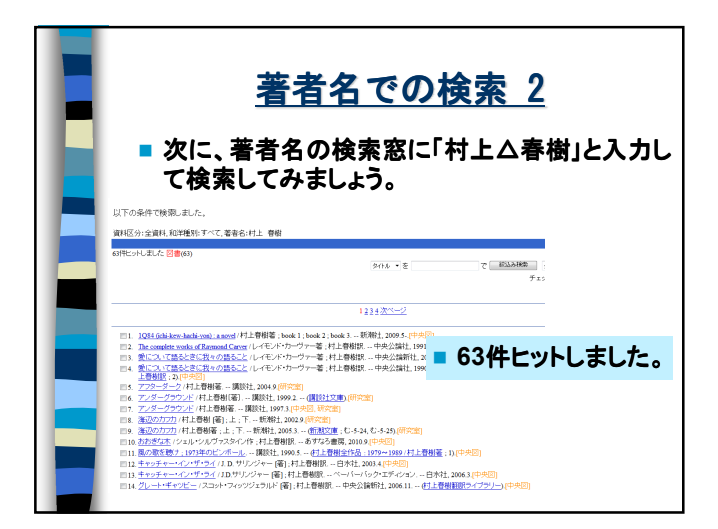

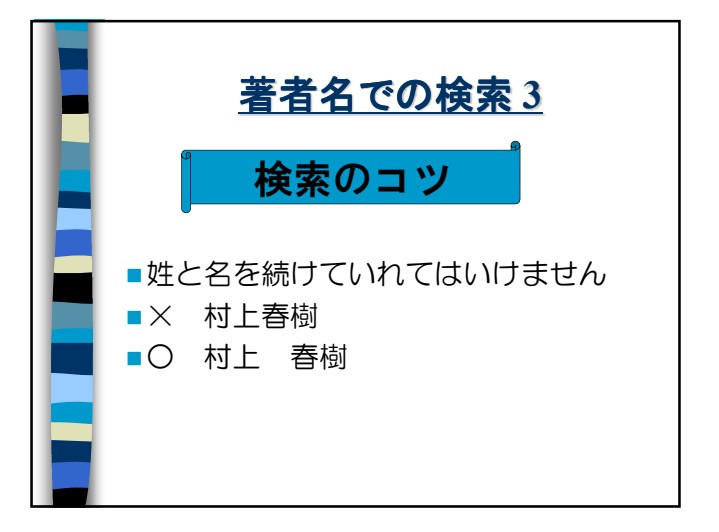

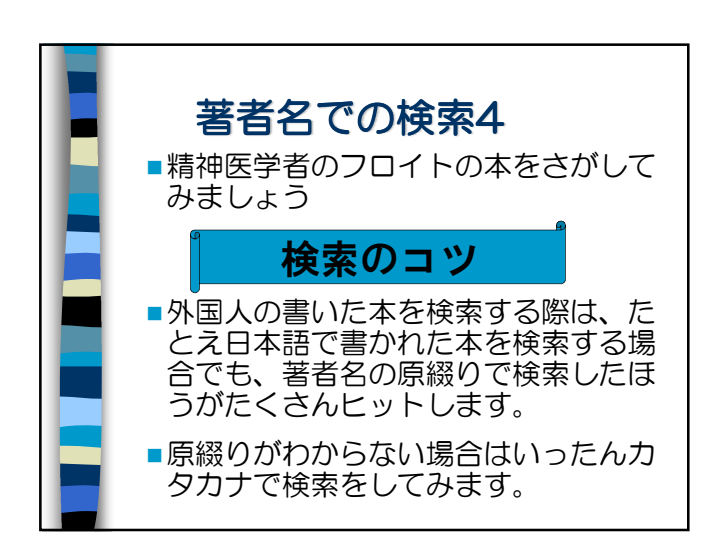

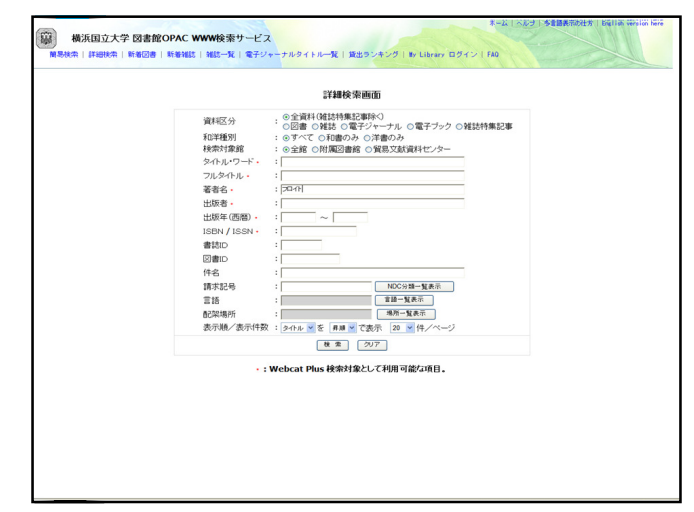

| 以下の条件で検索しました。<br>資料区分:全資料,和洋種別:すべて,著者会: フロイト | ا هُمُ هُمُ هُمُ اللَّهُ عَلَيْهِ اللَّهُ عَلَيْهِ اللَّهُ عَلَيْهِ اللَّهُ عَلَيْهُ اللَّهُ عَلَيْهُ اللَّهُ ع<br>تَعْلَمُ اللَّهُ عَلَيْهُ اللَّهُ عَلَيْهُ اللَّهُ عَلَيْهُ اللَّهُ عَلَيْهُ اللَّهُ عَلَيْهُ اللَّهُ عَلَيْهُ ا |
|----------------------------------------------|----------------------------------------------------------------------------------------------------|
| 21件とっトしました 図書(21)                            | 1-20<br>多小ル・モーマ (1923) 日本市 マーロの<br>チェックした資料モ 留田 東市 (1944)                                                                                                    |
|                                              | <ul> <li>(2) (2) (2) (2) (2) (2) (2) (2) (2) (2)</li></ul>                                                                                                    |

| 著者名検索(外国人名の場合)                                                                                                    |               |        |                 |           |                           |                |  |  |  |
|----------------------------------------------------------------------------------------------------|---------------|--------|-----------------|-----------|---------------------------|----------------|--|--|--|
| 松神                                                                                                    | 分析入門(1:)      | 精神分析入門 | / フロイト [著] ; 高格 | 喬義孝,下坂幸   | 三訳                        |                |  |  |  |
| <ul> <li>ペルロコミレセハンプンセキュのモン<br/>扱き20万</li> <li>出版車車・1字2: 新田注: 1099.3</li> <li>出版車車・1字2: 新田注: 1099.3</li> <li>出版車車: 1字2: 新田注: 1099.3</li> <li>出版車: 1字2: 新田注: 1099.3</li> <li>出版車: 1字2: 新田注: 1099.3</li> <li>一次4: 120.12</li> <li>「日本11: 120.12</li> <li>「日本11: 120</li></ul> |               |        |                 |           |                           |                |  |  |  |
|                                                                                                    |               |        |                 | ILL依頼はこちら | 同じ検索条件で下記のサイ              | トからも検索できます。    |  |  |  |
|                                                                                                    |               |        |                 | 儿L依赖      | Webcat Plus 被需   Webcat ł | 東索   KL-NET 視索 |  |  |  |
| 所蔵情報                                                                                                    | R             |        |                 |           |                           |                |  |  |  |
|                                                                                                    |               |        |                 |           |                           |                |  |  |  |
| 5号                                                                                                    | 所在            |        | 請求記号            | 図書ID      | 資料状態(予約数)<br>返却予定日        | 予約             |  |  |  |
| 28 E                                                                                                    | <u>中央図3F-</u> |        | 146.13  FR      | 11668114  | 貸出可                       |                |  |  |  |
|                                                                                                    | 中央図3F-        |        | 146.13  FR      | 11702752  | 貸出可                       |                |  |  |  |
| - AM                                                                                                    |               |        | 12.06 1.011610  | 11668176  | MP2001                    |                |  |  |  |

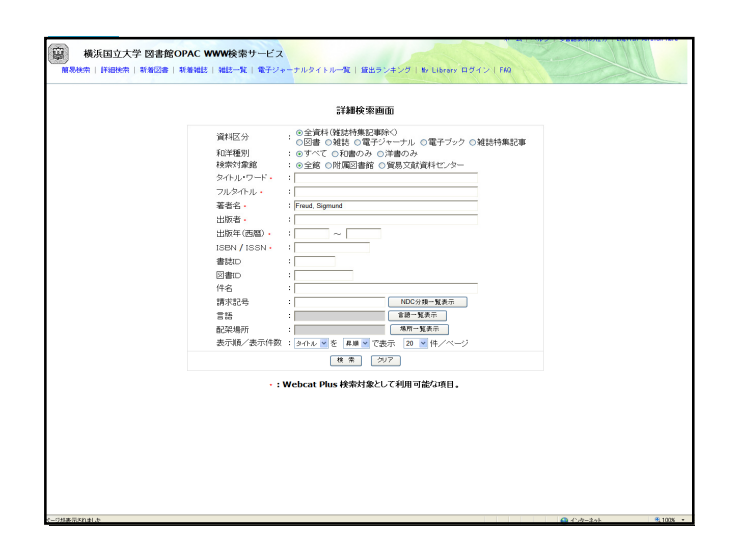

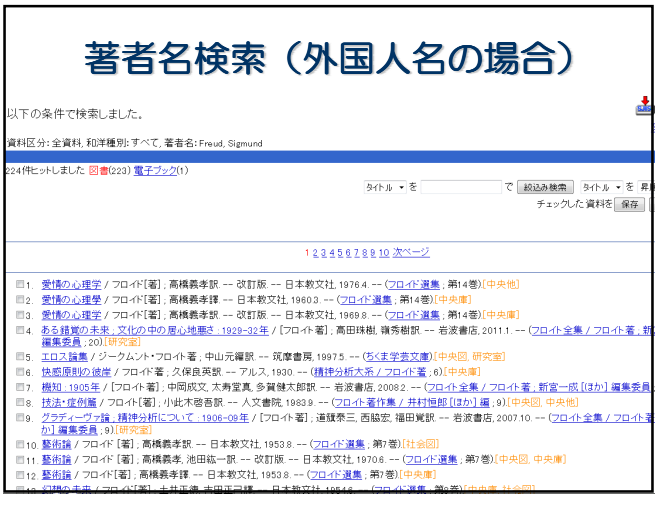

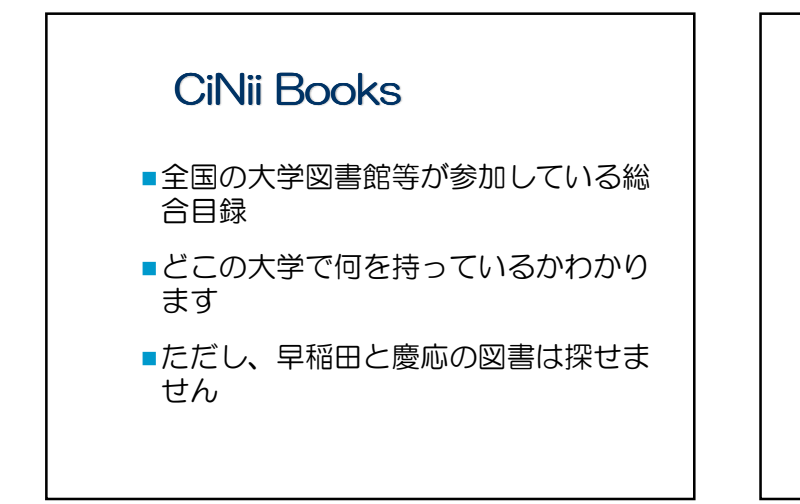

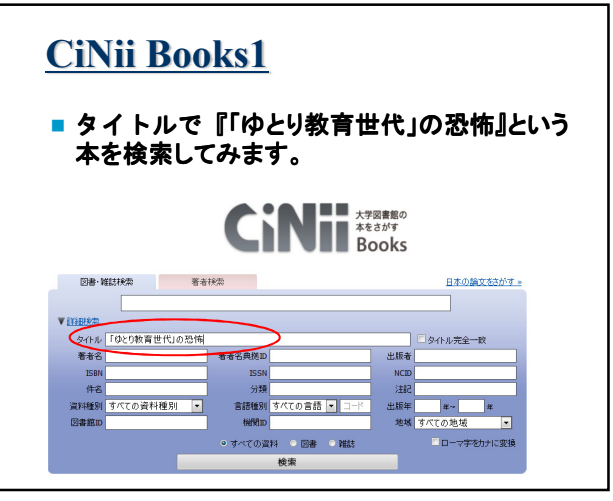

| <u>CiNii Books 2</u><br>■1件ヒットしました。      |                                                                                                    |
|------------------------------------------|----------------------------------------------------------------------------------------------------|
|                                          |                                                                                                    |
| Basic Lation 1986                        |                                                                                                    |
| L,                                       | Image: A starting of the starting of the starting of th |
| タイトルをクリックすると、<br>どこの大学が所蔵している<br>かわかります。 | IN.5.7 DBBI www.           IN.5.7 DBBI www.           IN.5.7 DB                                                                                                    |

| Ciì<br>■地<br>蔵 | CiNii Books 3 <ul> <li>地域で絞り込んで、近くの大学図書館が所<br/>蔵しているか確認することもできます</li> </ul> |                |                              |  |  |  |  |  |  |  |
|----------------|-----------------------------------------------------------------------------|----------------|------------------------------|--|--|--|--|--|--|--|
|                | <b>自動加載 24H</b><br>(地方 ) すべての図書f                                            | 館 • 〇 OPACリンクオ | ī 絞儿込み結果:8件                  |  |  |  |  |  |  |  |
|                | <u>産業能率大学図書館</u>   OPAC <br>  361.64  Ts 39 411933144                       |                |                              |  |  |  |  |  |  |  |
| 血              | <u>成城大学 図書館</u> (OPAC)<br>Y172695                                           |                |                              |  |  |  |  |  |  |  |
| <b></b>        | <u>拓殖大学 図書館</u> OPAC<br>361.64     3013 00712630                            |                | 🚥 のマークが付いてい                  |  |  |  |  |  |  |  |
| 血              | <u>帝京大学 図書館</u> OPAC<br>0001126603                                          |                | るところは、それをクリック<br>すると、その大学の所蔵 |  |  |  |  |  |  |  |
| Ê              | <u>東京女子大学図書館</u> <b>OPAC</b><br>0342926                                     | Z              | 詳細画面にリンクします。                 |  |  |  |  |  |  |  |
| Ê              | 日本体育大学 図書館 (OPAC)<br>361.64/Ts39 FG556335                                   | R              |                              |  |  |  |  |  |  |  |
| 1              | 日本女子体育大学 附属図書館<br>1164244                                                   | OPAC           |                              |  |  |  |  |  |  |  |
| 血              | <u>日本女子大学 図書館</u> <b>(DPAC)</b><br>2333157                                  | 図書館            |                              |  |  |  |  |  |  |  |

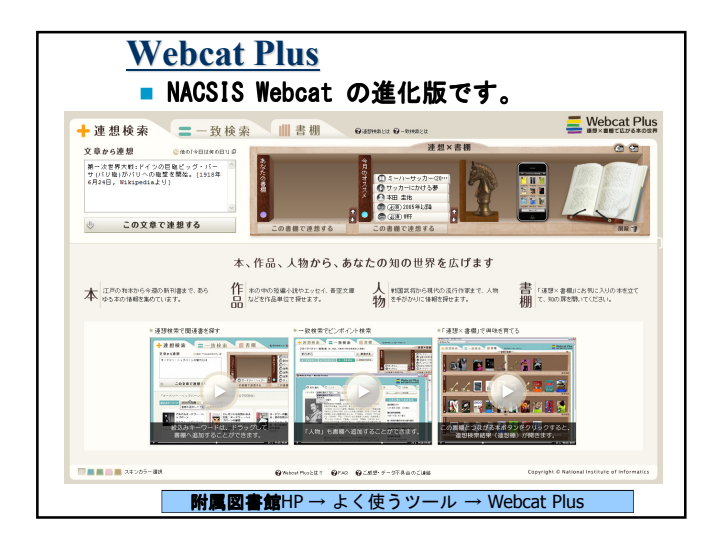

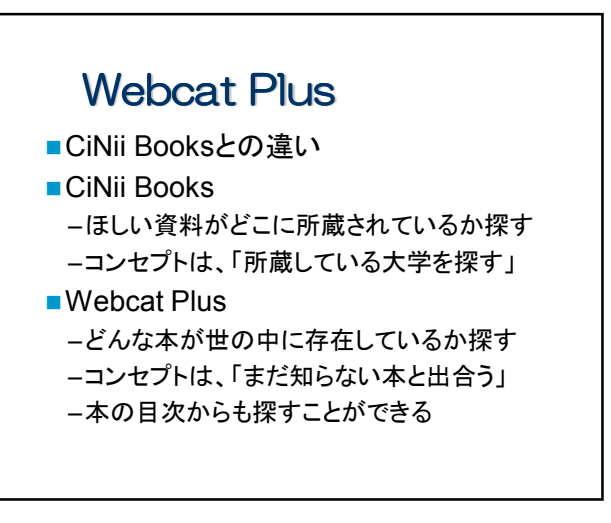

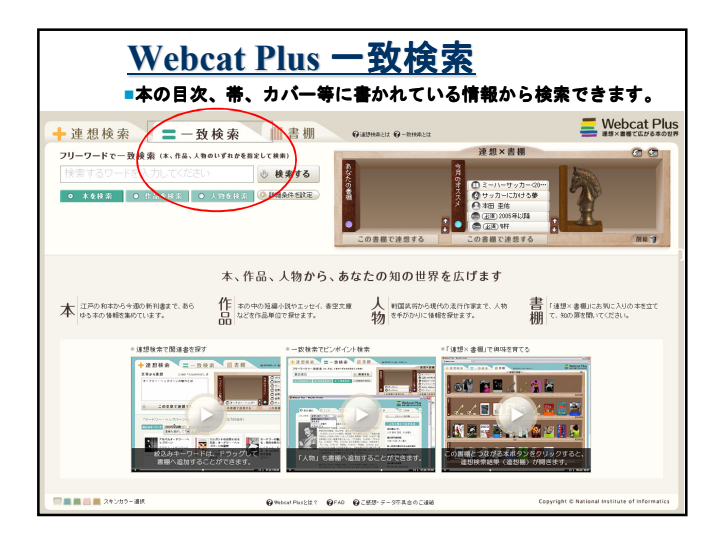

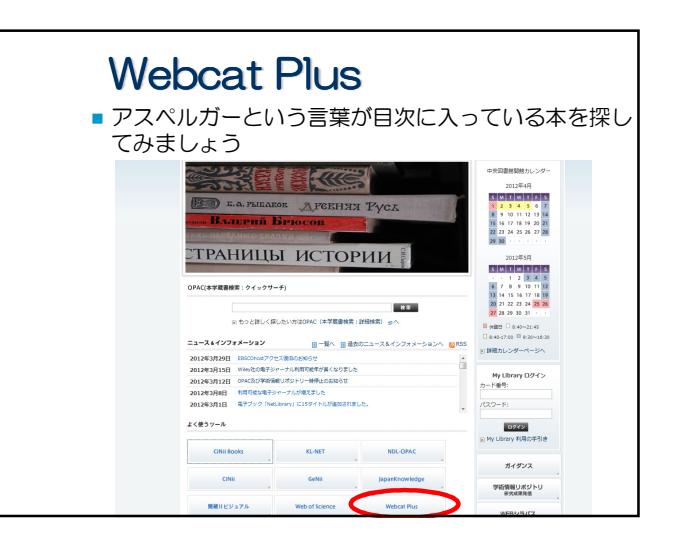

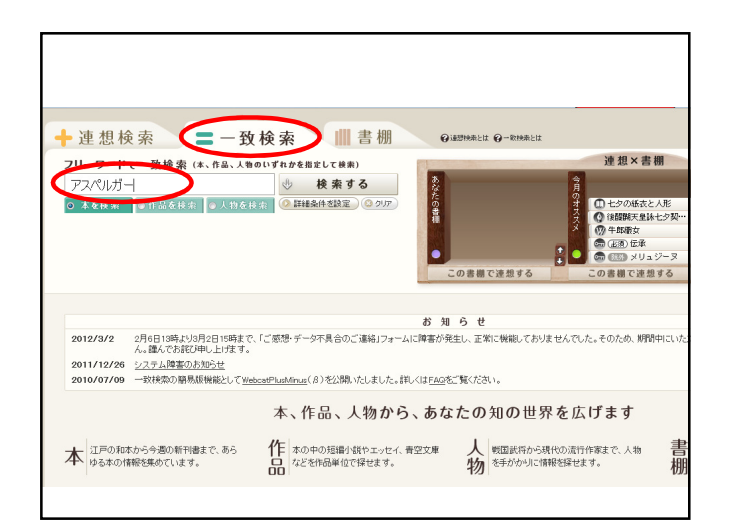

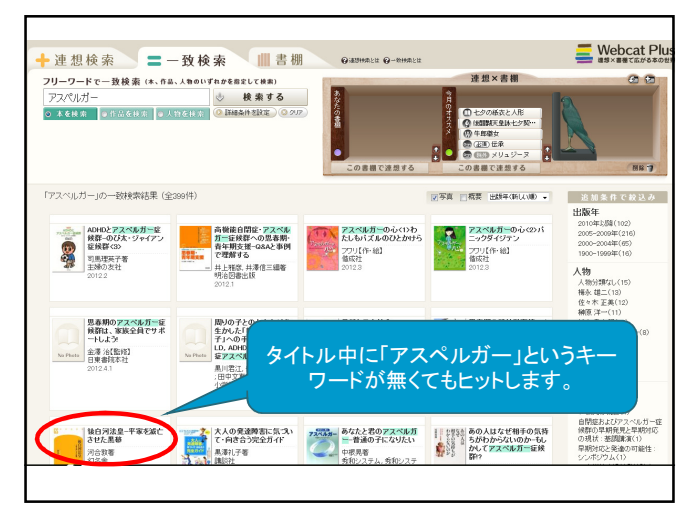

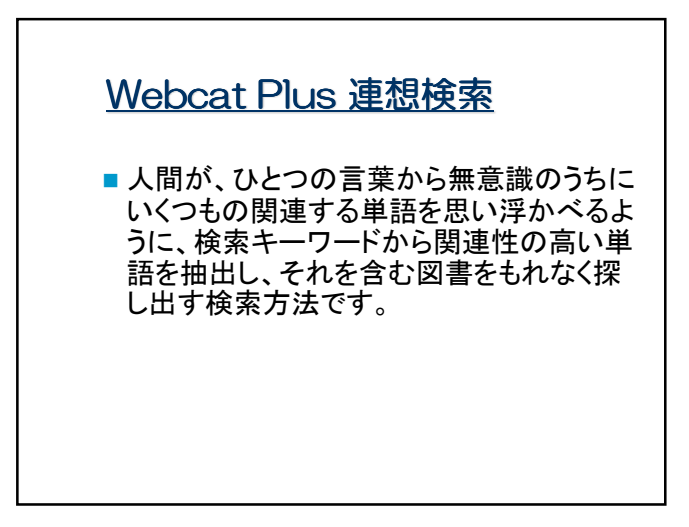

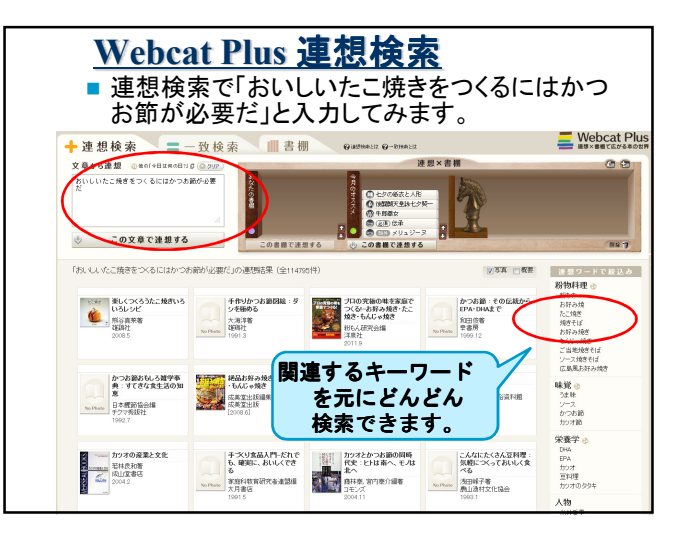

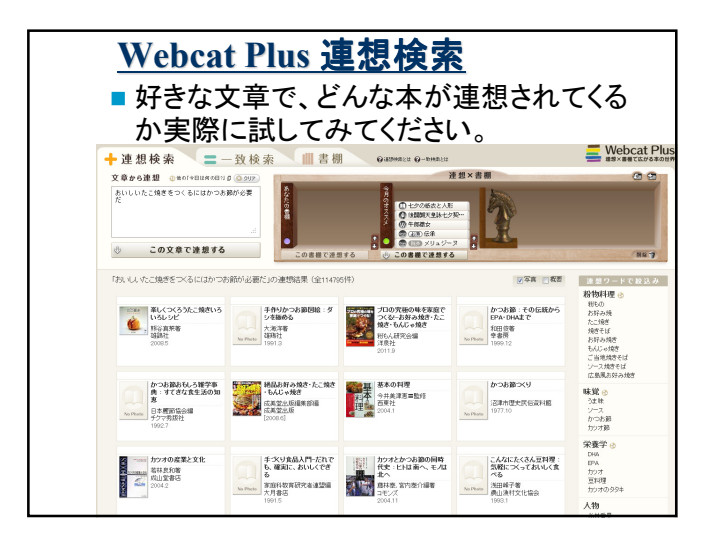

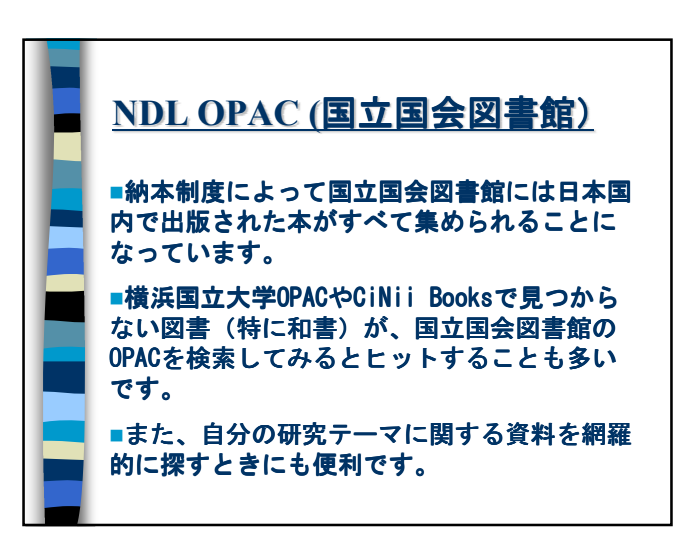

|                      |                                       |           | PA                                       |                     | EI 17                 |                   | - 1월 3                             | 三百日                                                   | 1                                                                                                    |
|----------------------|---------------------------------------|-----------|------------------------------------------|---------------------|-----------------------|-------------------|------------------------------------|-------------------------------------------------------|----------------------------------------------------------------------------------------------------|
| -                    | DL                                    | U         | IA                                       | U U                 | <u> </u>              | . 🖆 7             |                                    |                                                       | <u> </u>                                                                                                    |
|                      |                                       |           | •2012/0<br>国会同言館                         | 1/26_ISTOLE18@?//*  |                       | INT. SIDE<br>7492 | - <u>ワービス第四</u> - 5002 - 日<br>日本田辺 | ngkhi<br>2                                            |                                                                                                    |
|                      |                                       | 10 M      | 検索・申込システム                                |                     | 6828B                 | BEABLERY-E:       | 1 SINGER -                         | 2                                                     |                                                                                                    |
|                      | m848#                                 | 詳細秋衆      | 第132章                                    | 規格リポート類             | 占翊関係                  | 検索式               | 18                                 |                                                       |                                                                                                    |
| L ave                |                                       | $\sim$    |                                          |                     |                       |                   |                                    |                                                       |                                                                                                    |
| 500 S                | 51K 98                                |           |                                          |                     |                       |                   | -                                  |                                                       |                                                                                                    |
| 002109               | 2134日前周期の時間に                          | めて被用します。  | 10 10 10 10 10 10 10 10 10 10 10 10 10 1 |                     |                       |                   |                                    | <u> </u>                                              |                                                                                                    |
| 14                   | The Report of Street                  | *****     |                                          | NDL-C               | PAC #                 | 国会員書館             | _                                  |                                                       | Z-1021 後8                                                                                                    |
|                      | · · · · · · · · · · · · · · · · · · · | 日で検索する(日  | EXEMPTE:                                 |                     |                       |                   |                                    | arasan arasan                                         | 19-EJ B                                                                                                    |
|                      |                                       |           |                                          | 開幕検索                | 113846-32             | 81312.8           | 規模リポート類                            | 5辆関係 秋季                                               | 15 10                                                                                                    |
|                      |                                       |           |                                          |                     |                       |                   |                                    |                                                       |                                                                                                    |
|                      |                                       |           |                                          | 詳細授業 💈              |                       |                   |                                    |                                                       |                                                                                                    |
|                      |                                       |           |                                          |                     |                       |                   | 以下の条件で約                            | 552.848.9                                             |                                                                                                    |
| + 16 2 10 2 10 10 10 | HE-A   + HILL                         | 212WH 7-3 |                                          | オーワード               |                       |                   | 資料種別                               | 区 全潜机 🗈 全府                                            | R                                                                                                    |
|                      |                                       |           | Capyrigh                                 | And • SHEA          | •                     |                   | × 528                              | IN NESS                                               | 2 R.M                                                                                                    |
|                      |                                       |           |                                          | And • 著者            |                       |                   | ※ 電子員門                             | 図 約古書・漢籍                                              | 図 博士論()                                                                                                    |
|                      |                                       |           |                                          | And • 出版者           | •                     |                   | 医 地図                               | 医 医单端体                                                | 図 電源コレ                                                                                                    |
|                      |                                       |           |                                          | And · 请求記号          | •                     |                   | ≥ 紀孝                               | 医机物内尔中下弹                                              |                                                                                                    |
|                      |                                       |           |                                          | And ・ 選択してCt        | 80 ·                  |                   |                                    |                                                       |                                                                                                    |
|                      |                                       |           |                                          | And ・ 選択しては         | 801 •                 |                   | In Rote In                         | 216                                                   |                                                                                                    |
|                      |                                       |           |                                          | And • JBRUTCO       | 201 •                 |                   | * 0007-005                         | ~                                                     | - 1 - 1                                                                                                    |
|                      |                                       |           |                                          | ○ 重有名·符名角出株         | 8 69 <u>SREP</u>      | BINK BINK         | 129                                | <ul> <li>19958/0.0 [199</li> <li>19958/081</li> </ul> | 5]~[]<br>[6]~[9990]                                                                                                    |
|                      |                                       |           |                                          | (K) CC 46 259 - 663 | 0.74 X 9400 ( E 44 MO | E 30-20000000     |                                    | ○1995年以初 [100                                         | 0]~[1995]                                                                                                    |
|                      |                                       |           |                                          | ※補助記事,規模リポー         | 類も検索します。日本            | と理解授資料は含まれま       | eA。 「本文の言:                         | A 全て<br>※10ヵの目的はたって                                   | -                                                                                                    |
|                      |                                       |           |                                          |                     |                       |                   |                                    | (a) 10 TO 10 10 (T T T T T T T T T                    | and states of the state of the state of the |

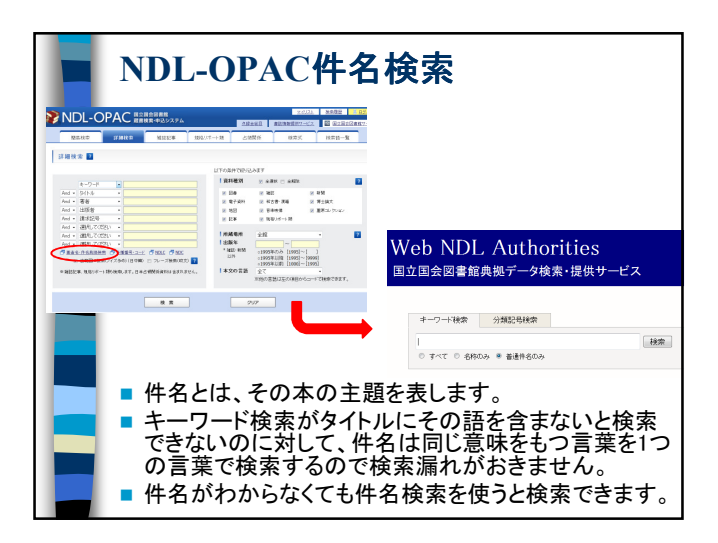

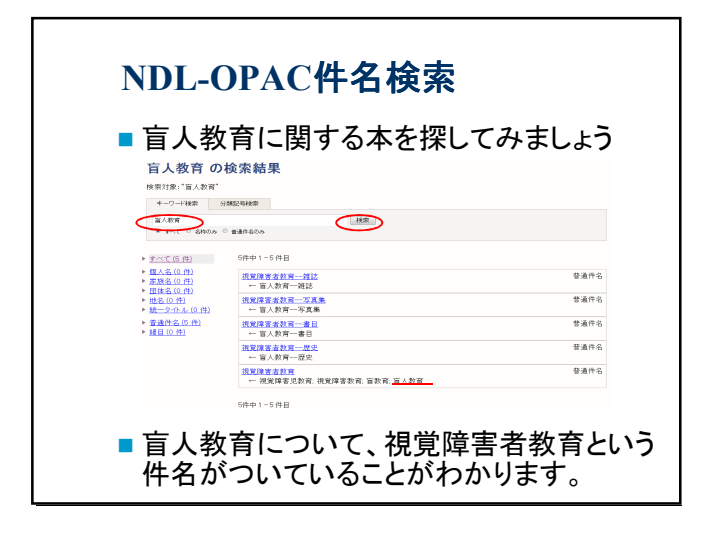

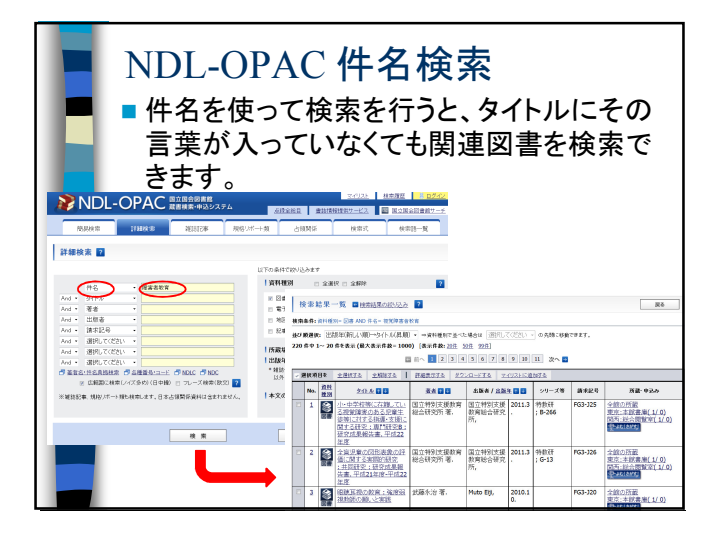

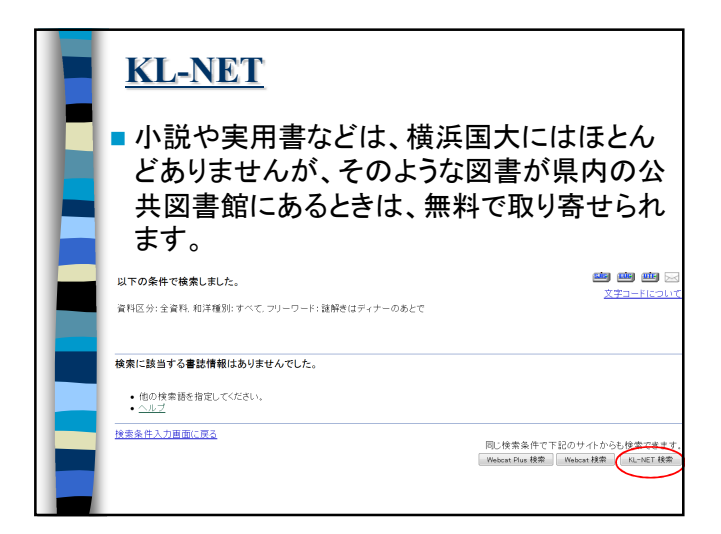

| ļ                  | <u>KL-NETでの検索1</u>                                                   |            |                |                                                                             |                                                          |  |  |  |  |
|--------------------|----------------------------------------------------------------------|------------|----------------|-----------------------------------------------------------------------------|----------------------------------------------------------|--|--|--|--|
| 神奈                 | 1川県立の図書館OPAC(蔵書検索・<br>構立図書館・県立川崎図書館の蔵書検索/ 県内公共図書館<br>施ッパニージ ト 秋和の手引き | 黄断検索       | 0              | <ul> <li>予約り載<br/>ログイン<br/>利用基督号<br/>パスロード<br/>ログインドロ<br/>ログインドロ</li> </ul> | <ol> <li>予約状況確認だ<br/>てくたみい。</li> <li>ロ<br/>いて</li> </ol> |  |  |  |  |
| <u>非知51</u><br>横断校 | さ 詳細検索 分類検索 機断検索 新着資料 市分/式<br>本ビット件数表示                               |            |                |                                                                             |                                                          |  |  |  |  |
|                    | 回書被交許                                                                | 9m (88.9%) | Frank Style    | 7                                                                           |                                                          |  |  |  |  |
|                    | いたがわた性が、ター図書館                                                        | 0.64       | 0.64           | 下堂站了                                                                        |                                                          |  |  |  |  |
|                    | 県立の図書線(図書)                                                           | 2(4        | 011            |                                                                             |                                                          |  |  |  |  |
| _                  | 県立の図書館(雑誌)                                                           | 0f年        |                | <b>旦内の公共図聿命</b>                                                             | σ                                                        |  |  |  |  |
|                    | 県政情報センター                                                             | 014        |                |                                                                             |                                                          |  |  |  |  |
|                    | 構浜国立大学附属図書館<br>(詳細表示はできません)                                          | 0 f¢       | 所書             | まを構断検索できま                                                                   | Fat .                                                    |  |  |  |  |
|                    | 愛川町図書館(図書)                                                           | <u>214</u> | 17176          |                                                                             | ~ > 0                                                    |  |  |  |  |
|                    | 愛川町図書館(雑誌)                                                           | 014        | 0f4 i          | 正常终了                                                                        |                                                          |  |  |  |  |
|                    | 後瀬市立図書館(図書)                                                          | <u>21</u>  | 214            | 正常終了                                                                        |                                                          |  |  |  |  |
|                    | 綾瀬市立図書館(雑誌)                                                          | 01年        | 014 i          | 正常終了                                                                        |                                                          |  |  |  |  |
|                    | 伊勢原市立図書館(図書)                                                         | <u>214</u> | 214            | 正常終了                                                                        |                                                          |  |  |  |  |
|                    | 伊勢原市立図書館(雑誌)                                                         | 0f4        | 014 i          | 正常終了                                                                        |                                                          |  |  |  |  |
|                    | 海老名市立図書館<br>(詳細表示はできません)(図書)                                         | 219        | 2 <u>14</u> i  | 正常終了                                                                        |                                                          |  |  |  |  |
|                    | 海老名市立図書館<br>(詳細表示はできません)(雑誌)                                         | 119        | <u>1.f</u> ‡ i | 正常終了                                                                        |                                                          |  |  |  |  |
|                    | 小田原市立の図書館                                                            | <u>114</u> | 214            | 正常終了                                                                        |                                                          |  |  |  |  |
|                    | 清川村図書館                                                               | ***        | *** 7          | ☆★エラーにより中断★☆(検索時エラー)                                                        |                                                          |  |  |  |  |
|                    | 相構原市の図書館                                                             | 5/4        | 5/4            | 正常終了                                                                        |                                                          |  |  |  |  |

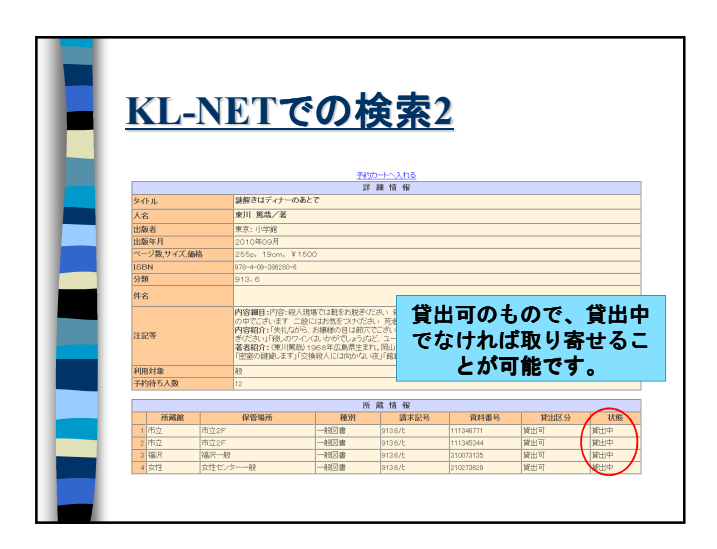

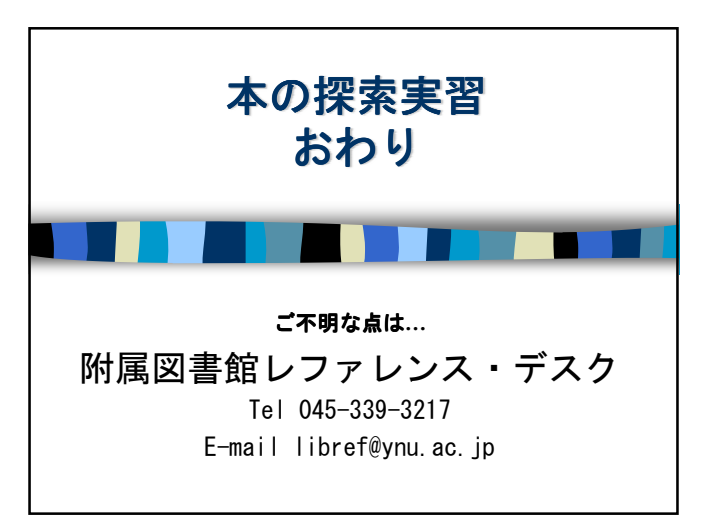